# Processo dematerializzato delle spese ammesse a rimborso di missione: guida operativa

# Sommario

| Processo | dematerializzato delle spese ammesse a rimborso di missione: guida operativa | . 1 |
|----------|------------------------------------------------------------------------------|-----|
| Modific  | he al Portale Missioni                                                       | . 2 |
| GEST     | IONE DEGLI ALLEGATI                                                          | . 3 |
| 1.       | Upload Eseguito Correttamente                                                | . 4 |
| 2.       | Errori in fase di Upload                                                     | . 4 |
| 3.       | Eliminazione File                                                            | . 6 |
| OS       | SERVAZIONI e NOTE                                                            | . 7 |
| Dopo     | la sottomissione della Richiesta di Rimborso                                 | . 8 |
| OS       | SERVAZIONI e NOTE                                                            | . 8 |
| Modific  | he alle Maschere Oracle (Ufficio Missioni)                                   | 10  |
| Gesti    | one degli Allegati                                                           | 10  |
| Ulteri   | ori Note                                                                     | 14  |
| Fascico  | lo digitale della trasferta sul titolario (MDM)                              | 15  |
| Autor    | natismi in fase di AUTORIZZAZIONE                                            | 17  |
| Autor    | natismi in fase di RIMBORSO                                                  | 19  |
| Prir     | ma della liquidazione della Richiesta di Rimborso                            | 19  |
| Doj      | po la liquidazione della Richiesta di Rimborso                               | 19  |
| Doj      | po il pagamento della Richiesta di Rimborso                                  | 21  |
| Doj      | po l'annullamento del pagamento della Richiesta di Rimborso                  | 23  |
| Errori   | o avvisi per missioni create in itinere                                      | 24  |
| Rin      | nborso creato dopo la digitalizzazione                                       | 24  |
| Pag      | gamento di missioni che non hanno fascicolo sul titolario                    | 24  |
| Anr      | nullamento mandato di missioni che non avevano fascicolo sul titolario       | 24  |

## Modifiche al Portale Missioni

Nel modulo per l'inserimento di una Richiesta di Rimborso Missione è stata inserita la sezione "Allegati".

Qui è possibile caricare, in formato digitale, le ricevute delle spese sostenute durante la trasferta.

Le ricevute devono essere NECESSARIAMENTE scansionate o fotografate, in formato JPEG, JPG, PNG o PDF e di dimensione massima 5MB, pena l'impossibilità di caricamento/upload del documento.

| Allegati                                                         |                                                                                                    |                                                                        |                                           |                                                                                         |                                                                                                |
|------------------------------------------------------------------|----------------------------------------------------------------------------------------------------|------------------------------------------------------------------------|-------------------------------------------|-----------------------------------------------------------------------------------------|------------------------------------------------------------------------------------------------|
|                                                                  | ATTENZIONE: accertarsi che                                                                             | e i file siano INTEG                                                   | GRI, LEGGIE                               | ILI e in formato JPEG, JPG, PNG                                                         | o PDF (max 5 MB).                                                                              |
|                                                                  | Indicare La Tipologia Di Spe                                                                           | esa Dell' Allegato *                                                   |                                           |                                                                                         |                                                                                                |
|                                                                  | Seleziona                                                                                              | ~                                                                      | Sfoglia                                   | Nessun file selezionato.                                                                | Upload                                                                                         |
|                                                                  |                                                                                                    | P                                                                      | ATTENZ                                    | IONE                                                                                    |                                                                                                |
| l giustificativi di sp<br>generale e in format                   | esa da allegare devono essere<br>to PDF, JPG, JPEG o PNG, pena l                                       | scansionati o forto<br>la non rimborsabilit                            | ografati, IN<br>tà, senza al              | ITEGRI e LEGGIBILI, completi di t<br>cuna eccezione.                                    | tutti gli elementi previsti dalla normativa                                                    |
| Se la missione ha c<br>OBBLIGATORIAMENTI<br>tali documenti attra | ome destinazione uno degli St<br>E la consegna cartacea dei giusi<br>verso le scritture in possesso de | ati con i quali l'It<br>tificativi di spesa, i<br>i soggetti terzi, pe | talia non h<br>in quanto l<br>na la non r | a un accordo di cooperazione ai<br>'agenzia delle entrate non ha alcu<br>imborsabilità. | fini fiscali (c.d. paesi black list) occorre<br>ına possibilità di ricostruire il contenuto di |
| In particolare, si evi<br>data, il tragitto, l'in                | idenzia che per ottenere il rimb<br>nporto pagato, la firma del vett                                   | oorso delle spese di<br>ore/gestore del ser                            | i taxi occo<br>rvizio e dev               | rre che le ricevute caricate nell'a<br>e essere dimostrabile il pagamento               | pplicativo contengano inderogabilmente la<br>o tramite mezzi tracciabili.                      |

## GESTIONE DEGLI ALLEGATI

Per poter caricare un documento occorre indicare <u>obbligatoriamente</u> la tipologia di spesa selezionandola dall'elenco come mostrato in figura.

| le le                                                                      | ndicare La Tipologia Di Spesa Dell'Allegato *                                |                                                                                                    |
|----------------------------------------------------------------------------|------------------------------------------------------------------------------|----------------------------------------------------------------------------------------------------|
| ſ                                                                          | ✓ Seleziona                                                                  | oglia Nessun file selezionato. Upload                                                                                                    |
|                                                                            | ALBERGO<br>ALBERGO CONVENZIONATO<br>BENZINA<br>CONNESSIONE A INTERNET        |                                                                                                    |
|                                                                            | DIRITTI AGENZIA<br>FEE                                                       | ENZIONE                                                                                                    |
| l giustificativi di spesa<br>generale e in formato Pl                      | PARCHEGGIO URBANO<br>PASTI                                                   | fati, INTEGRI e LEGGIBILI, completi di tutti gli elementi previsti dalla normativa<br>enza alcuna eccezione.                                                                                        |
| Se la missione ha come<br>OBBLIGATORIAMENTE la<br>tali documenti attravers | PEDAGGIO AUTOSTRADALE<br>SUPPL. FERROVIARIO                                  | non ha un accordo di cooperazione ai fini fiscali (c.d. paesi black list) occorre<br>anto l'agenzia delle entrate non ha alcuna possibilità di ricostruire il contenuto di<br>a non rimborsabilità. |
| in particolare, si eviden<br>data, il tragitto, l'impor                    | TUNNELS<br>VARIE<br>PARCHEGGIO AEROPORTUALE                                  | d occorre che le ricevute caricate nell'applicativo contengano inderogabilmente la<br>io.                                                                                                    |
| Ulteriori Note:                                                            | AEREO<br>BUS<br>CARSHARING<br>MEZZO PROPRIO<br>MEZZO PROPRIO NON AUTORIZZATO |                                                                                                    |
| spese chieste a rimborso<br>pendenti di altro Ente ha                      | NAVE<br>NOLEGGIO<br>TAXI<br>TRENO                                            | 'o ente.<br>e di appartenenza.                                                                                                    |
|                                                                            | TRENO<br>TRENO II CLASSE<br>VITTO FORFETTARIO                                | Totale Vitto Forfettario: € 0,0                                                                                                    |
|                                                                            |                                                                              | Totale: € 832,                                                                                                    |

#### 1. Upload Eseguito Correttamente

Durante il salvataggio del documento, il sistema aggiunge al nome del file il prefisso SEZIONE e NUMERO MISSIONE e restituisce, se l'operazione va a buon fine, il seguente messaggio

|             | ATTENZIONE: accertarsi che       | e i file siano INTEG | RI, LEGGIBI | ILI e in form | ato JPEG, JPG, PNG o PDF (r | nax 5 MB).   |            |
|-------------|----------------------------------|----------------------|-------------|---------------|-----------------------------|--------------|------------|
|             | Indicare La Tipologia Di Spe     | sa Dell' Allegato *  |             |               |                             |              |            |
|             | Seleziona                        | ~                    | Sfoglia     | Nessun fil    | e selezionato.              | Upload       |            |
|             | File                             | AC14030_202407       | 18_100149   | .jpg salvato  | correttamente.              |              |            |
| AC14030_GL  | JIDA_OPERATIVA_INFN_dipendenti_2 | 2023_2026.pdf        |             |               | CONNESSIONE A INTERNET      | Elimina      | Visualizza |
| AC14030_sci | ntr. jpg                         |                      |             |               | TAXI                        | Elimina      | Visualizza |
| AC14030_IM  | G-20240717-WA0011.jpg            |                      |             |               | TUNNELS                     | Elimina      | Visualizza |
|             |                                  |                      |             |               | AL DEDCO                    | and an an an | 34111      |

Nel caso in cui l'operazione non vada a buon fine, si elencano di seguito le casistiche di possibili errori.

## 2. Errori in fase di Upload

In fase di upload il sistema esegue diversi controlli di validità sui file restituendo, per ciascun tipo di controllo, specifici messaggi di errore bloccando, in ultimo, l'operazione.

## 2.1. Tipologia di Spesa non Selezionata

Se non si seleziona la tipologia, il sistema avvisa l'utente con il seguente messaggio

| Allegati    | i                                |                      |              |              |                              |           |            |
|-------------|----------------------------------|----------------------|--------------|--------------|------------------------------|-----------|------------|
|             | ATTENZIONE: accertarsi che       | e i file siano INTEG | RI, LEGGIBI  | Ll e in form | aato JPEG, JPG, PNG o PDF (m | ax 5 MB). |            |
|             | Indicare La Tipologia Di Spe     | esa Dell' Allegato * |              |              |                              |           |            |
|             | Seleziona                        | ~                    | Sfoglia      | Screensho    | ot 2024-1lle 13.16.20.png    | Upload    |            |
|             | Att                              | enzione, selezion    | are la tipol | ogia di spes | a dell'allegato!             |           |            |
| AC14030_GL  | JIDA_OPERATIVA_INFN_dipendenti_2 | 2023_2026.pdf        |              |              | CONNESSIONE A INTERNET       | Elimina   | Visualizza |
| AC14030_scr | ntr.jpg                          |                      |              |              | TAXI                         | Elimina   | Visualizza |
| AC14030_IM  | G-20240717-WA0011.jpg            |                      |              |              | TUNNELS                      | Elimina   | Visualizza |
| AC14030_20  | 240718_100149.jpg                |                      |              |              | ALBERGO                      | Elimina   | Visualizza |

## 2.2. Duplicazione File

Se il file selezionato è già stato salvato, il sistema avvisa l'utente con il seguente messaggio

| ATTENZIONE: accertarsi che | i file siano INTEGRI, LE | GGIBILI e in fo | ormato JPEG, JPG, PNG o PI | OF (max 5 MB). |            |
|----------------------------|--------------------------|-----------------|----------------------------|----------------|------------|
| Indicare La Tipologia Di S | pesa Dell' Allegato *    |                 |                            |                |            |
| Seleziona                  | ~                        | Sfoglia         | Nessun file selezionato.   | Upload         |            |
| Att                        | tenzione, file IMG-2024  | 0717-WA0011     | .jpg già salvato!          |                |            |
| <br>WA0011 ing             |                          |                 | AL BERGO                   | Elimina        | Visualizza |

## 2.3. File/Immagine non valida

Se il file selezionato non è valido, il sistema avvisa l'utente con il seguente messaggio

| ATTENZIONE: accertarsi che | i file siano INTEGRI, LEO | GGIBILI e in form | nato JPEG, JPG, PNG o PDF | (max 5 MB). |           |
|----------------------------|---------------------------|-------------------|---------------------------|-------------|-----------|
| Indicare La Tipologia Di S | pesa Dell' Allegato *     |                   |                           |             |           |
| Seleziona                  | ~                         | Sfoglia N         | lessun file selezionato.  | Upload      |           |
|                            | Il file selezionato non   | e' una immagir    | ne valida!                |             |           |
| <br>                       |                           |                   | AL BERCO                  | Etimine     | Meuslines |

## 2.4. Dimensione file superiore a 5MB

Se il file selezionato ha una dimensione superiore a 5MB, il sistema avvisa l'utente con il seguente messaggio

| Allegati |                          |                                                                                   |
|----------|--------------------------|-----------------------------------------------------------------------------------|
|          | ATTENZIONE: accertarsi   | che i file siano INTEGRI, LEGGIBILI e in formato JPEG, JPG, PNG o PDF (max 5 MB). |
|          | Indicare La Tipologia Di | Spesa Dell' Allegato *                                                            |
|          | Seleziona                | ✓ Sfoglia Nessun file selezionato.                                                |
|          | Atten                    | cione, dimensione del file selezionato troppo grande (max 5 MB)                   |

#### 3. Eliminazione File

Per eliminare un allegato, cliccare il pulsante "Elimina" in corrispondenza del file da eliminare

|             | ATTENZIONE: accertarsi che       | i file siano INTEG       | RI, LEGGIE          | ILI e in formato . | JPEG,  | JPG, PNG o PDF ( | max 5 MB). |            |
|-------------|----------------------------------|--------------------------|---------------------|--------------------|--------|------------------|------------|------------|
|             | Indicare La Tipologia Di Spes    | a Dell' Allegato *       |                     |                    |        |                  |            |            |
|             | Seleziona                        | ~                        | Sfoglia             | Nessun file sel    | lezion | ato.             | Upload     |            |
| AC14030_GU  | IIDA_OPERATIVA_INFN_dipendenti_2 | Sei sicuro di            | zione               | ninare il file     | *      | IONE A INTERNET  | Elimina    | Visualizza |
| AC14030_GU  | IIDA_OPERATIVA_INFN_dipendenti_2 | Sei sicuro di            | zione<br>voler elin | ninare il file     | ×      | IONE A INTERNET  | Elimina    | Visualizza |
| AC14030_scr | ntr.jpg                          | AC14030_IN<br>WA0011.jpg | IG-2024<br>?        | 0717-              |        | TAXI             | Elimina    | Visualizza |
| AC14030_IM0 | G-20240717-WA0011.jpg            |                          | Annu                | lla Conferm        | a      | TUNNELS          | Elimina    | Visualizza |

Se l'operazione va a buon fine, il sistema restituisce il seguente messaggio

| ATTENZIONE: accertarsi che | i file siano INTEGRI, LE | GGIBILI e in fo | ermato JPEG, JPG, PNG o PI | OF (max 5 MB). |            |
|----------------------------|--------------------------|-----------------|----------------------------|----------------|------------|
| Indicare La Tipologia Di S | pesa Dell' Allegato *    |                 |                            |                |            |
| Seleziona                  | ~                        | Sfoglia         | Nessun file selezionato.   | Upload         |            |
| F                          | le immagini-gratis-big.j | ipg eliminato o | correttamente!             |                |            |
|                            |                          |                 | ALBERCO                    | Elimina        | Vieualizza |

## OSSERVAZIONI e NOTE

In fase di creazione\bozza della Richiesta di Rimborso Missione, quindi, il trasfertista può:

- Caricare uno più allegati (1)
- Eliminare uno o più allegati (2)
- Visualizzare l'allegato (3)
- Scaricare il singolo allegato (4)

| liegati                                                                                                    |                                     |                               |                 |             |
|----------------------------------------------------------------------------------------------------|-------------------------------------|-------------------------------|-----------------|-------------|
| ATTENZIONE: accertarsi                                                                                         | che i file slano INTEGRI, LEGGIBILI | e in formato JPEG, JPG, PNG o | PDF (max 5 MB). |             |
| Indicare La Tindoria Di                                                                                        | Genera Dell' Allegato *             |                               |                 |             |
| Seleziona                                                                                                    | v Stoglia h                         | iessun file selezionato.      | Upload          |             |
|                                                                                                    |                                     |                               |                 |             |
|                                                                                                    |                                     | 2                             | _               |             |
| AC14619_20240718_100149.jpg                                                                                    |                                     | ALBERGO                       | Elimina         | Visualiz    |
|                                                                                                    |                                     |                               |                 |             |
| AC14619_immagini-gratis-big.jpg                                                                                |                                     | ALBERGO CONVENZIO             | NATO Elimina    | Visualiz    |
| the second second second second second second second second second second second second second second second s |                                     | 3                             |                 | -           |
| AC14619_SCNEC.[D]                                                                                              |                                     | ALBERGO CONVENZIO             | ESM/A           | Visualiz    |
| ar16519 hafebi ine                                                                                             |                                     | W REROD CONVENTION            | NATO STONES     | Visio       |
|                                                                                                    |                                     |                               | Recorded a      | -           |
| ital viscalizzando il file: AC14619_scntr.jpg                                                                  |                                     | 4                             | Do mi           | ad Allege   |
| Rai visualizzando il file: AC14619_sentr.jpg                                                                   |                                     | 4                             | Do mi           | ad Allegat  |
| Rai visualizzando il file: AC14619_sentr.jpg                                                                   |                                     | 4                             |                 | ad Allegat  |
| ital visualizzando il file: AC14619_sentr.jpg                                                                  |                                     | 4                             |                 | and Alleget |
| ital visualizzando II file: AC14619_sentr.jpg                                                                  |                                     | 4                             | Do na           |             |
| ital visualizzando II file: AC14619_sentr.jpg                                                                  |                                     |                               |                 |             |
| ital visualizzando II file: AC14619_scntr.jpg                                                                  |                                     |                               |                 |             |
| ital visualizzando II file: AC14619_scntr.jpg                                                                  |                                     |                               |                 |             |
| Rai visualizzando II file: AC14619_sentr.jpg                                                                   |                                     | 4                             |                 | Sed Allege  |
| Rai visualizzando II file: AC14619_scntr.jpg                                                                   |                                     |                               |                 |             |
| ital visualizzando il file: AC14619_sentr.jpg                                                                  |                                     |                               |                 |             |
| ktal visualizzando II file: AC14619_sentr.jpg                                                                  | DOCUMENTO COM                       |                               |                 |             |
| ktal visualizzando II file: AC14619_scntr.jpg                                                                  | DOCUMENTO COM                       | 4                             |                 |             |
| ital visualizzando il file: AC14619_sentr.jpg                                                                  |                                     |                               |                 |             |

NB: se la Richiesta di Rimborso presenta una o più località di destinazioni in BLACK LIST, il sistema mostra un alert come riportato nell'immagine seguente

| Città *:                        | Stato *:                         | form and an |
|---------------------------------|----------------------------------|-------------|
| Mosca                           | Russia-federazione Russa 🗸 🗸     | Vedi mappa  |
| al *: 03/06/2024 📑 Ora *: 07:30 | Al *: 06/06/2024 📑 Ora *: 23: 59 |             |

## Dopo la sottomissione della Richiesta di Rimborso

Il caricamento e/o l'eliminazione di file da parte del trasfertista è possibile finché la richiesta di rimborso non è stata sottomessa a sistema, ovvero in fase di creazione o modifica di una bozza di Richiesta di Rimborso Missione precedentemente creata.

La sottomissione della Richiesta di Rimborso Missione impedisce al trasfertista qualsiasi modifica agli allegati (caricamento di nuovi e/o eliminazione) permettendo esclusivamente la visualizzazione dei file caricati. Eventuali modifiche dopo questa fase devono essere comunicate NECESSARIAMENTE all'Ufficio Missioni, il quale può apportarle in fase di liquidazione.

Con la liquidazione della Richiesta di Rimborso Missione, anche l'Ufficio Missioni non può più eseguire nessun tipo di modifica ma può solamente visualizzare/consultare i file caricati.

## OSSERVAZIONI e NOTE

il trasfertista può:

- Visualizzare l'allegato (5)
- Visualizzare eventuali note inserite dall'ufficio missioni in fase di lavorazione\liquidazione (6)
- Scaricare il singolo allegato (7)

| Allegati                                                 | 5                     |              |
|----------------------------------------------------------|-----------------------|--------------|
| AC14619_20240718_100149.jpg 6                            | ALBERGO               | Visualizza   |
| Nota Ufficio Missioni: gfhdfghdfioyuioyuiyjryjjhargtwerg |                       |              |
| AC14619_immagini-gratis-big.jpg                          | ALBERGO CONVENZIONATO | Visualizza   |
| Nota Ufficio Alissioni: 5453465645674567                 |                       |              |
| AC14619_scntr.jpg                                        | ALBERGO CONVENZIONATO | Visualizz    |
| Nota Ufficio Missioni: sdfasd                            |                       |              |
| AC14619_hgfghj.jpg                                       | ALBERGO CONVENZIONATO | Visualizz    |
| Nota Ufficio Missioni: fsdfsdfsdffdsddfgdfgdfghdhfgh     |                       |              |
| Stai visualizzando il file: AC14619_scntr.jpg            | 7                     | oad Allegato |
| DOCUMENTO COMMERCIAL<br>di vendita o prestazi            | E<br>one              |              |
| DESCRIZIONE IVA PR<br>CARAMELLE 10%                      | ΈΖΖΟ(ε)               | 31           |

NB: se la Richiesta di Rimborso presenta una o più località di destinazioni in BLACK LIST, il sistema mostra un alert come riportato nell'immagine seguente

| L |                                                                                                    |                            |                           |  |  |  |  |  |
|---|----------------------------------------------------------------------------------------------------|----------------------------|---------------------------|--|--|--|--|--|
|   | Località                                                                                                    |                            |                           |  |  |  |  |  |
|   | Città: Mosca (RUS)                                                                                                    | Dal: 03/06/2024 ore: 07:30 | Al: 06/06/2024 ore: 23:59 |  |  |  |  |  |
|   | Motivazione: Plenaria dsi                                                                                                    |                            |                           |  |  |  |  |  |
|   | Vitto: Si                                                                                                    | Pernottamento: Si          | Indennità:                |  |  |  |  |  |
|   | ATTENZIONE: questa destinazione rientra nella lista UE delle giurisdizioni non cooperative a fini fiscali, pertanto tutte le ricevute emesse in questo stato<br>devono essere OBBLIGATORIAMENTE consegnate in originale all'Ufficio Missioni della struttura pagante, pena la non rimborsabilità. |                            |                           |  |  |  |  |  |
|   | Puoi consultare l'elenco completo degli stati in "BLACK LIST" qui , segnalando eventuali incongruenze all'assistenza.                                                                                                    |                            |                           |  |  |  |  |  |

# Modifiche alle Maschere Oracle (Ufficio Missioni)

## Gestione degli Allegati

sdfasd

AC14619\_hgfghj.jpg

fsdfsdfsdffdsddfgdfgdfghdhfgh

Nella maschera Oracle per la lavorazione di una Richiesta di Rimborso Missione è stato inserito il pulsante "Allegati" che rimanda ad una pagina del Portale Missioni realizzata e accessibile **SOLO** per il personale amministrativo con la responsabilità Oracle "Ufficio Missioni e Contabilità" attiva.

|                  | 🖻 Rimborso N             | Aissione (Ufficio Missioni) |                                   |                                                 |                                                          | 200000000000000                                      |                             |                   | 00000000000000000  | েল ⊻ল×               |                    |
|------------------|--------------------------|-----------------------------|-----------------------------------|-------------------------------------------------|----------------------------------------------------------|------------------------------------------------------|-----------------------------|-------------------|--------------------|----------------------|--------------------|
|                  | Struttura /              | Amministrazione Cen         |                                   |                                                 |                                                          |                                                      |                             |                   |                    |                      |                    |
|                  | AUTORIZ                  | ZAZIONE                     |                                   | _                                               |                                                          |                                                      |                             |                   |                    |                      |                    |
|                  | Richiesta                | NL                          |                                   |                                                 | 6-JUN                                                    | I-2024: Ammii                                        | istrazione Centrale a       | carico della Am   | ministrazione C    | entral               |                    |
|                  | Stato L                  | avorabile Ufficio M A 0     | CARICO DI <mark>Amr</mark>        | ministrazione                                   | Centrale                                                 | APP. A Amm                                           | nistrazione Centrale        | Data Contal       | bile 12-SET-202    | 4 00:0               |                    |
|                  | RICHIEDE                 | ENTE                        |                                   |                                                 |                                                          | COMPE                                                | 151                         | RIEPILOG          | 0                  |                      |                    |
|                  | Richiedente              | b                           |                                   |                                                 |                                                          | Compenso                                             | Lordo 0,0                   | 00<br>Totale Lo   | rdo 8              | 32.00                |                    |
|                  | Posizione                |                             |                                   |                                                 |                                                          | Quota                                                | Esente 0,                   | 00                |                    |                      |                    |
|                  | Quietanza                |                             | -                                 |                                                 |                                                          | Imponibil                                            | e Irpef 0,0                 | 00 Ant.Recupe     | rare 6             | 62,40                |                    |
|                  | Diaria                   | Forfettaria ■. Vitto For    | fettario 🗉. 🛛                     | Esenzione IRF                                   | EF                                                       | Milquot                                              | a irper :                   | Ant.Tratte        | nere               | 0,00                 |                    |
|                  |                          |                             | Consenti                          | i modifica Ult                                  | . Detrazioni -                                           | Imp                                                  | onibile 0.0                 | n Riter           | uta                | 0.00                 |                    |
|                  |                          | C.P. Con Cin                |                                   | Cab                                             | Numara C/C                                               | Totali Det                                           | azioni 0.0                  |                   |                    | 0,00                 |                    |
|                  | Iban                     | IT - 97 - Y -               |                                   |                                                 |                                                          | SPESE                                                |                             | Netto a pag       | are 1              | 69,60                |                    |
|                  |                          |                             |                                   |                                                 |                                                          | Spese no                                             | n imp. 832.0                | 00                |                    |                      |                    |
|                  | Sector Min               | and Diaria Wee              |                                   |                                                 |                                                          |                                                      |                             |                   |                    |                      |                    |
|                  | N. Doc.                  | iggi Diana Vitto Port       | Import                            | to Im                                           | porto                                                    |                                                      |                             |                   | N. D               | a                    |                    |
|                  | Allegati                 | Tipologia Spese             | Divisa in divis                   | sa CambioTo                                     | t Euro Desc                                              | crizione                                             |                             | Cod. Rit.         | /E Giornèsclu      | dere                 |                    |
|                  |                          | TRENO                       | EUR 65                            | .00 1.0000                                      | 65,00 Rom                                                | – Roma Termi                                         | ni                          | 00                |                    |                      |                    |
|                  |                          | TRENO II CLASSE             | EUR 2                             | ,00 1,0000                                      | 2,00 Tor \                                               | Vergata - Terr                                       | nini                        | 00                |                    |                      |                    |
|                  |                          | TRENO II CLASSE             | EUR 2                             | ,00 1,0000                                      | 2,00 Term                                                | nini – Tor Verg                                      | ata                         | 00                | -                  |                      |                    |
|                  |                          | SPESE – ALBERGO             | EUR 450,                          | ,00 1,0000                                      | 450,00 3 no                                              | otti                                                 |                             | 00                |                    |                      |                    |
|                  |                          | SPESE – PASTI               | EUR 248,                          | ,00 1,0000                                      | 248,00 8 pa                                              | isti                                                 |                             | 00                |                    |                      |                    |
|                  |                          | VITTO FORFETTARIO           | EUR 0,                            | ,00                                             | 0,00 Vitto                                               | o Forfettario                                        |                             | 00                |                    |                      |                    |
|                  |                          | Elenco Ric                  | evute Rin<br>a A<br>ogia Di Spesa | mborso A<br>ccertarsi ch<br>JP<br>Dell' Allegat | è in s<br>Missione A<br>e i file siang<br>EG, JPG, ENG c | AC-14619<br>AC-14619<br>ITEGRI e LEG<br>o PDF (max 5 | SiBiLi e in for sato        | io Missio         | ni" o "Liq         | uidata"              | T                  |
|                  |                          | Geneziona                   |                                   |                                                 | Cologita                                                 | in ricodani                                          | ie selezioni io.            |                   | oprodu             |                      |                    |
|                  |                          |                             | Nume                              | ero di                                          | Missio                                                   | one e                                                | Richiede                    | nte               | Dow                | nload Cartella       |                    |
|                  | NOME FILE                |                             |                                   |                                                 |                                                          |                                                      | TIPOLOGIA                   | VERIFICATO        | A                  | ZIONI                |                    |
|                  | AC14619_20240            | 718_100149.jpg              |                                   |                                                 |                                                          |                                                      | ALBERGO                     |                   | Elimina            | Visualizza           |                    |
| Attenz<br>Se nor | ione, que<br>1 loggati A | sta pagin<br>Al, esegu      | a è ra<br>iire il l               | ggiur<br>.ogin                                  | ngibile<br>e clicc                                       | SOLC                                                 | <b>) SE</b> logg<br>uovamer | ati coi<br>nte su | n le cre<br>pulsar | edenzia<br>nte "Allo | ali AAI.<br>egati" |
|                  | ghjfdn rthdfj            | jg jgjhfghjhgsdf            |                                   |                                                 |                                                          |                                                      |                             |                   | •                  | Salva Nata           |                    |
|                  |                          |                             |                                   |                                                 |                                                          |                                                      |                             |                   | 11.                | Salva Nota           |                    |
|                  | AC14619_scntr.j          | pg                          |                                   |                                                 |                                                          |                                                      | ALBERGO<br>CONVENZIONATO    |                   | Elimina            | Visualizza           |                    |

ALBERGO CONVENZIONATO In fase di lavorazione/liquidazione della Richiesta di Rimborso, l'amministrazione può:

- Caricare uno o più allegati (1)
- Eliminare uno o più allegati (2)
- Visualizzare l'allegato (3)
- Indicare come "Verificato" un allegato (4) per certificare l'attestazione di conformità all'originale (nel caso di documenti unici, controlli a campione...)
- Inserire o modificare una nota che sarà visibile anche per il trasfertista; dopo aver inserito o modificato una nota, il pulsante "Salva Nota" si attiva (5) e occorre cliccare per salvare le modifiche; dopo il salvataggio della nota, il pulsante "Salva Nota" si inattiva (6) per riattivarsi alla successiva modifica da salvare
- Scaricare il fascicolo in formato ".zip" con tutti gli allegati (7)
- Scaricare il singolo allegato (8)
- Stampare la Richiesta di Rimborso sottomessa dal trasfertista (se il pulsante non è visibile, la richiesta di rimborso è stata inserita dall'amministrazione tramite maschera Oracle) (9)
- Allegare la Stampa della Richiesta di Rimborso sottomessa dal trasfertista (se il pulsante non è visibile, la richiesta di rimborso è stata inserita dall'amministrazione tramite maschera Oracle) (10)

| 4                     | <ul> <li>Accertarsi che i file siai<br/>JPEG, JPG, P</li> </ul>   | no INTEGRI e LEGGIBILI e in formato<br>NG o PDF (max 5 MB).   |            |
|-----------------------|-------------------------------------------------------------------|---------------------------------------------------------------|------------|
|                       | Indicare La Tipologia Di Spesa Dell' Allegato *<br>Seleziona v Sf | oglia) Nessun file selezionato.                               | U          |
| NOME FILE             |                                                                   | TIPOLOGIA                                                     | VERIFICATO |
| AC14619_202407        | 18_100149.jpg                                                     | 4.<br>ALBERGO                                                 |            |
| gfhdfghdfioyu         | ioyuiyjryjjhurgtwerg                                              |                                                               |            |
| AC14619_scntr.jp      | g                                                                 | ALBERGO<br>CONVENZIONATO                                      | 0          |
| prova inserim         | ento nota                                                         |                                                               |            |
| AC14619_immagi        | ni-gratis-big.jpg                                                 | TAXI 🔔                                                        | 0          |
| Nota per AC14         | 619_immagini-gratis-big.jpg                                       |                                                               |            |
| Stal visualizzando il | file: AC14619_scntr.jpg                                           |                                                               | 8          |
| Stai visualizzando II | I file: AC14619_scntr.jpg                                         | COMMERCIAL F                                                  | 8          |
| Stai visualizzando II | I file: AC14619_scntr.jpg                                         | COMMERCIALE<br>SCRI e LEGGIBILI, completi di tutti gli<br>ne. | 8          |

Dopo aver liquidato la Richiesta di Rimborso, l'amministrazione può:

- Visualizzare l'allegato (10)
- Se "verificato", visualizzare chi e quando ha effettuato l'operazione posizionando il mouse sull'icona 
   (11)
- Scaricare il fascicolo in formato ".zip" con tutti gli allegati (12)

| Elenco Ricevute Rimborso Missione AC-14619               | in formato               | 12<br>Download Cartella |
|----------------------------------------------------------|--------------------------|-------------------------|
| NOME FILE                                                | TIPOLOGIA                | VERIFICATO AZIONI       |
| AC14619_20240718_100149.jpg                              | ALBERGO                  | Visualizza              |
| Note Ufficio Missioni: gfhdfghdfioyuloyulyjryjjhurgtwerg |                          | 1 Verificato da         |
| AC14619_scntr.jpg                                        | ALBERGO<br>CONVENZIONATO | ¥ Visualizza            |
| Note Ufficio Missioni: sdfasd                            |                          |                         |
| AC14619_immagini-gratis-big.jpg                          | taxi 🛝                   | Visualizza              |
| Note Ufficio Missioni:                                   |                          |                         |
|                                                          |                          |                         |

Esempio di download della cartella, il sistema nomina il file zip generato in ANNO\_SEZIONE\_NUM-MISSIONE\_RICHIEDENTE.zip

| Elenco Ricevute Rimborso Missione AC-1451                                   | 91                               |            |                                                                                                    |
|-----------------------------------------------------------------------------|----------------------------------|------------|----------------------------------------------------------------------------------------------------|
| Accertarsi che i file siano INTEGRI e LE<br>JPEG, JPEG, PRG e PDF (mai<br>) | GGIBILI e in formato<br>a 5 A0). | Doe        | Apertura di 2024_AC_\$4018_      È stato scelto di aprire:     10 2024_AC_\$4419_      tipo: ZIP Archive (76.7 kB) |
| NOME FILE                                                                   | TIPOLOGIA                        | VERIFICATO | da: http://                                                                                                    |
| AC14679_20040718_100149.3pg                                                 | ALBORGO                          | ~          | Che cosa deve fara Firefox con questo file?                                                                        |
| Note Ufficio Missioni: gdfhgildhgdfghghjfghj                                |                                  |            | Salva file                                                                                                    |
| AC14619_20340703_112102.jpg                                                 | ALBERGO                          | ×          | 😨 🔲 D'ora in poi esegui questa azione per tutti i file di questo tipo.                                             |
| Note Ufficio Missioni: fghdfghdghjfhn                                       |                                  |            |                                                                                                    |
| AC146/79_sch4x3pg                                                           | ALRERGO<br>CONVENZIONATO         | ×          | Weenersee                                                                                                    |
| Note Ufficio Missioni: sdiad                                                |                                  |            |                                                                                                    |

## Ulteriori Note

Accanto a uno o più allegati di tipo "TAXI" compare l'icona 📤 , posizionando il mouse sopra appare il messaggio "Verificare l'eventuale unicità del documento" (12)

| Elenco Ricevute Ri                                                                               | mborso Missione AC-14619 |                                        |            |                |  |
|--------------------------------------------------------------------------------------------------|--------------------------|----------------------------------------|------------|----------------|--|
| Accertarsi che i file siano INTEGRI e LEGGIBILI e in formato<br>JPEG, JPG, PNG o PDF (max 5 MB). |                          |                                        |            |                |  |
|                                                                                                  |                          |                                        | Dow        | nload Cartella |  |
| NOME FILE                                                                                        |                          | TIPOLOGIA                              | VERIFICATO | AZIONI         |  |
| AC14619_20240718_100149.jpg                                                                      |                          | ALBERGO                                | <b>V</b>   | Visualizza     |  |
| Note Ufficio Missioni: gdfhgsfdhgdfghghjfghj                                                     |                          |                                        |            |                |  |
| AC14619_20240703_112102.jpg                                                                      |                          | ALBERGO                                | ×          | Visualizza     |  |
| Note Ufficio Missioni: fghdfghdghjfhn                                                            |                          |                                        |            |                |  |
| AC14619_scntr.jpg                                                                                |                          | Attenzione                             |            | Visualizza     |  |
| Note Ufficio Missioni: sdfasd                                                                    |                          | Verificare l'eventuale un<br>documento | iicità del |                |  |
| AC14619_immagini-gratis-big.jpg                                                                  |                          | 12 TAXI 📥                              | ×          | Visualizza     |  |
| Note Ufficio Missioni:                                                                           |                          |                                        |            |                |  |

| Richiesta di Rimborso con una o | più località di destinazione | presenti in BLACK LIST |
|---------------------------------|------------------------------|------------------------|
|                                 | più loculta di destinazione  |                        |

| Elenco R                                                                                                    | icevute Rimborso Missione AC- | 14030      |                   |  |  |  |  |
|----------------------------------------------------------------------------------------------------|-------------------------------|------------|-------------------|--|--|--|--|
| Accertarsi che i file siano INTEGRI e LEGGIBILI e in formato<br>JPEG, JPG, PNG o PDF (max 5 MB).                                                                                                    |                               |            |                   |  |  |  |  |
| Attenzione, la trasferta si è svolta in una o più localiti [Mosca (RUSSIA-Federazione russa)] della lista UE delle giurisdizioni non cooperative a fini<br>fiscali, richiedere copia originale.<br>Stati in "BLACK LIST" registrati a sistema: Anguilla (AIA), Fiji (FJI), Gu m (GUM), Isole vergini (VIR), Palau (PLW), Panama (PAN), Russia-<br>federazione russa (RUS), Samoa (WSM), Samoa americane (ASM), Tritidad e tobago (TTO), Vanuatu (VUT)<br>Verifica la lista gui segnalando eventuali incongruenze all'assistenza (ci cca gui)<br>Indicare La Tipp<br>Seleziona Seleziona Seleziona (RUS), queste sono riportate qui |                               |            |                   |  |  |  |  |
| NOME FILE                                                                                                    | TIPOLOGIA                     | VERIFICATO | Download Cartella |  |  |  |  |
|                                                                                                    |                               |            |                   |  |  |  |  |
| ATTENZIONE                                                                                                    |                               |            |                   |  |  |  |  |
| giustificativi di spesa da allegare devono essere scansionati o fortografati, INTEGRI e LEGGIBILI, completi di tutti gli elementi previsti dalla normativa generale e in<br>ormato PDF, JPG, JPEG o PNG, pena la non rimborsabilità, senza alcuna eccezione.                                                                                                    |                               |            |                   |  |  |  |  |

Attualmente gli stati configurati a sistema in **BLACK LIST** sono **SAMOA**, **SAMOA AMERICANE**, **TRINIDAD E TOBAGO**, **VANUATU**, **ANGUILLA**, **FIJI**, **GUAM**, **ISOLE VERGINI**, **PALAU**, **PANAMA** e **RUSSIA-Federazione russa così** come indicato dal Consiglio dell'Unione Europea consultabile al seguente indirizzo web

https://www.consilium.europa.eu/it/policies/eu-list-of-non-cooperative-jurisdictions/

Comunicare all'assistenza INFN eventuali aggiornamenti e/o incongruenze della BLACK LIST.

## Fascicolo digitale della trasferta sul titolario (MDM)

Per l'interazione con il titolario MDM, sono state realizzate nuove funzionalità sia nella maschera di lavorazione di una Richiesta di Autorizzazione Missione che nella maschera di lavorazione di una Richiesta di Rimborso. Sarà creata una cartella MISSIONI nel titolario in classificazione 5.VI.1 per ogni Area Operativa (AOO) interessata (Struttura pagante).

Verrà poi realizzato un link diretto alla cartella MISSIONI ad accesso esclusivo degli utenti che hanno le responsabilità Oracle "Ufficio Missioni" e "Responsabile Amministrativo".

|   | 🔷 MDM        | ≡ AOO_DRU → Titolario |                     |                     | Savino Antonio 🛛 🌞           |
|---|--------------|-----------------------|---------------------|---------------------|------------------------------|
|   | 🖵 Bacheca    |                       |                     |                     |                              |
|   | Rubrica      |                       |                     |                     |                              |
|   | Protocollo   | Sei in "MISSIONI":    | Ordina per Nome 👻 🛓 |                     |                              |
|   | DOCUMENTI    |                       |                     | Q Cerca in MISSIONI | Tutto • Reset                |
|   | Titolario    | <b>b</b> 2024         | 2025/27.6           | Q. Cerca            |                              |
|   | 🛊 Personali  | <b>2</b> 025          | 2025/27.1           |                     |                              |
|   | < Condivisi  |                       |                     | Azioni              | Dettagli di "MISSIONI"       |
| < | 🖹 Missioni 💙 |                       |                     | 📥 Download Zip      | Livello titolario: Fascicolo |
|   | C Processi   |                       |                     |                     | Numero: 27                   |
|   |              |                       |                     |                     | Collocazione: 2025/27        |
|   |              |                       |                     |                     | Stato: aperto                |
|   |              |                       |                     |                     | INFN UUID: -                 |

Questa è una cartella speciale della voce di titolario 5.VI.1 in quanto solo questi utenti possono accedervi (non anche gli RGD locali, altri protocollatori, ecc). Allo stesso tempo, chi ha accesso alla cartella speciale MISSIONI non potrà accedere alle altre cartelle del titolario, a meno che non abbia i permessi settati dal RGD locale, ovviamente.

Non modificate il nome o i permessi della cartella speciale MISSIONI e delle sottocartelle: gli automatismi implementati nel sistema potrebbero non funzionare correttamente, altrimenti.

## Automatismi in fase di AUTORIZZAZIONE

Dopo la generazione dell'impegno e/o variazioni, il sistema:

• Verifica l'esistenza dei fascicoli MISSIONI, ANNO (della trasferta) e TRASFERTA (SEZ\_NUMERO es: AC\_14945), se non esistono li crea.

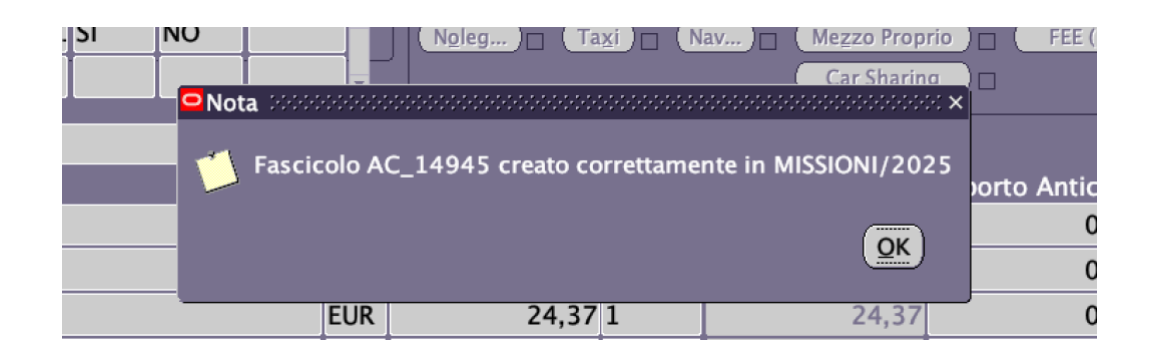

 Lancia la richiesta concorrente per ottenere la Stampa della Richiesta di Autorizzazione e, se la missione/revisione ha avuto un WF Autorizzativo, la salva automaticamente nel fascicolo dedicato alla trasferta.

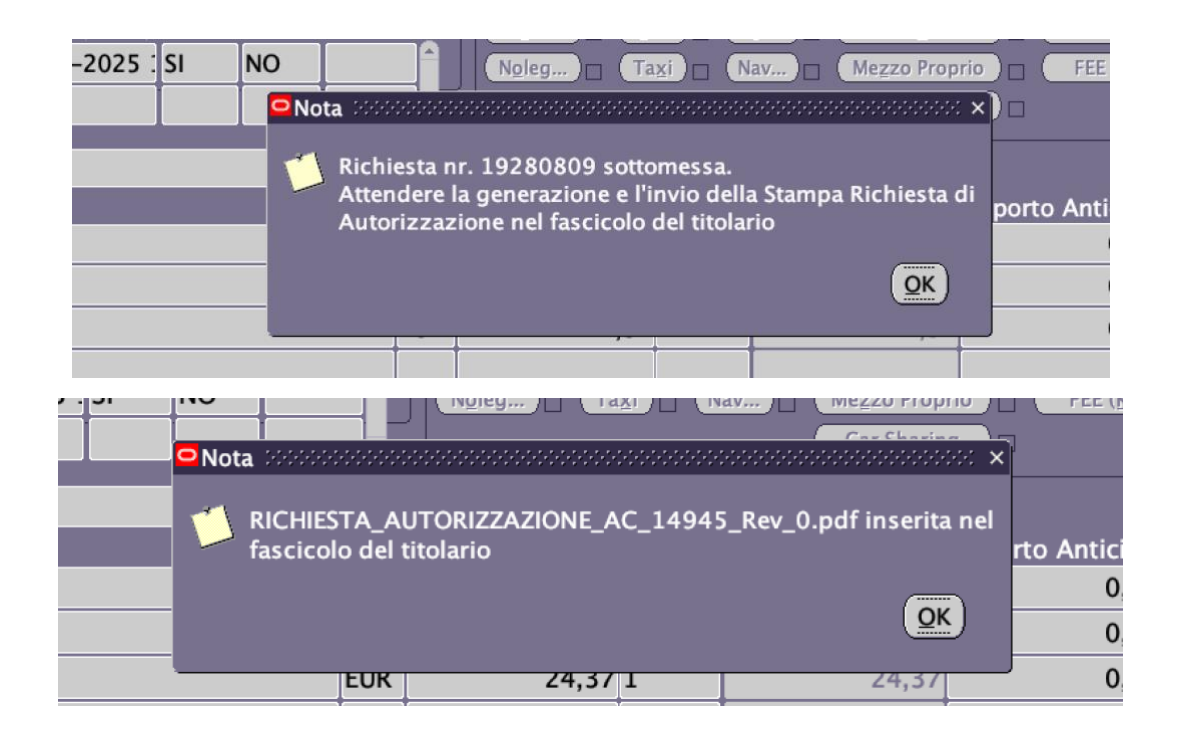

| 🔷 MDM                         | ≡ AOO_DRU → Titolario                                                   |                                                    |                          | Missioni        | \$ |
|-------------------------------|-------------------------------------------------------------------------|----------------------------------------------------|--------------------------|-----------------|----|
| 🖵 Bacheca                     | Archivio     Archivio     Cestione e valorizzazione delle risorse umane | 📚 Retributivo e Analisi Dati 🔰 📚 Trattamento econo | omico e adempimenti paga | AC 14945        |    |
| Rubrica                       |                                                                         |                                                    |                          |                 |    |
| DOCUMENTI                     | ✓ Sei in "AC_14945":                                                    | Ordina per Nome 👻 🐙                                |                          | Turne and Deced |    |
| Titolario                     |                                                                         |                                                    | Q Cerca in AC_14945      | lutto • Reset   |    |
| Personali                     | RICHIESTA_AUTORIZZAZIONE_AC_14945_Rev_0.pdf                             |                                                    | Q Cerca                  |                 |    |
| <ul> <li>Condivisi</li> </ul> |                                                                         |                                                    |                          |                 |    |

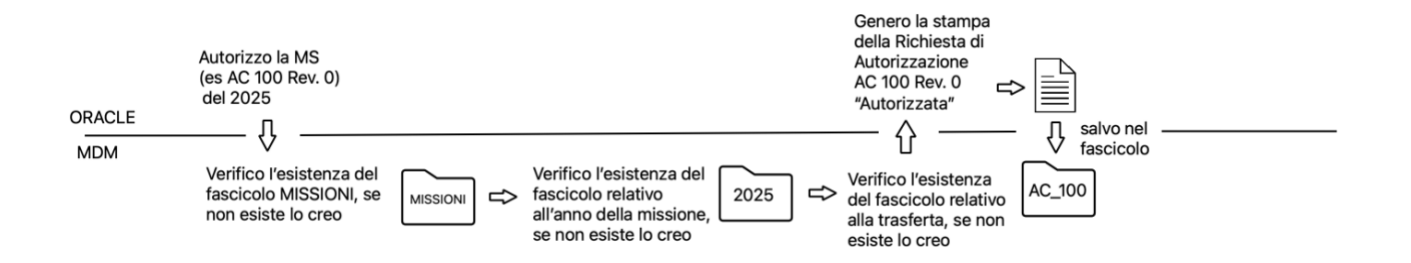

 Se la Richiesta di Autorizzazione Rev. N viene annullata, il sistema cancella dal fascicolo di trasferta (se esistente) la stampa della Richiesta di Autorizzazione Rev. N sostituendola con la versione ANNULLATA (al nome della stampa viene aggiunto il suffisso \_ANNULLATA)

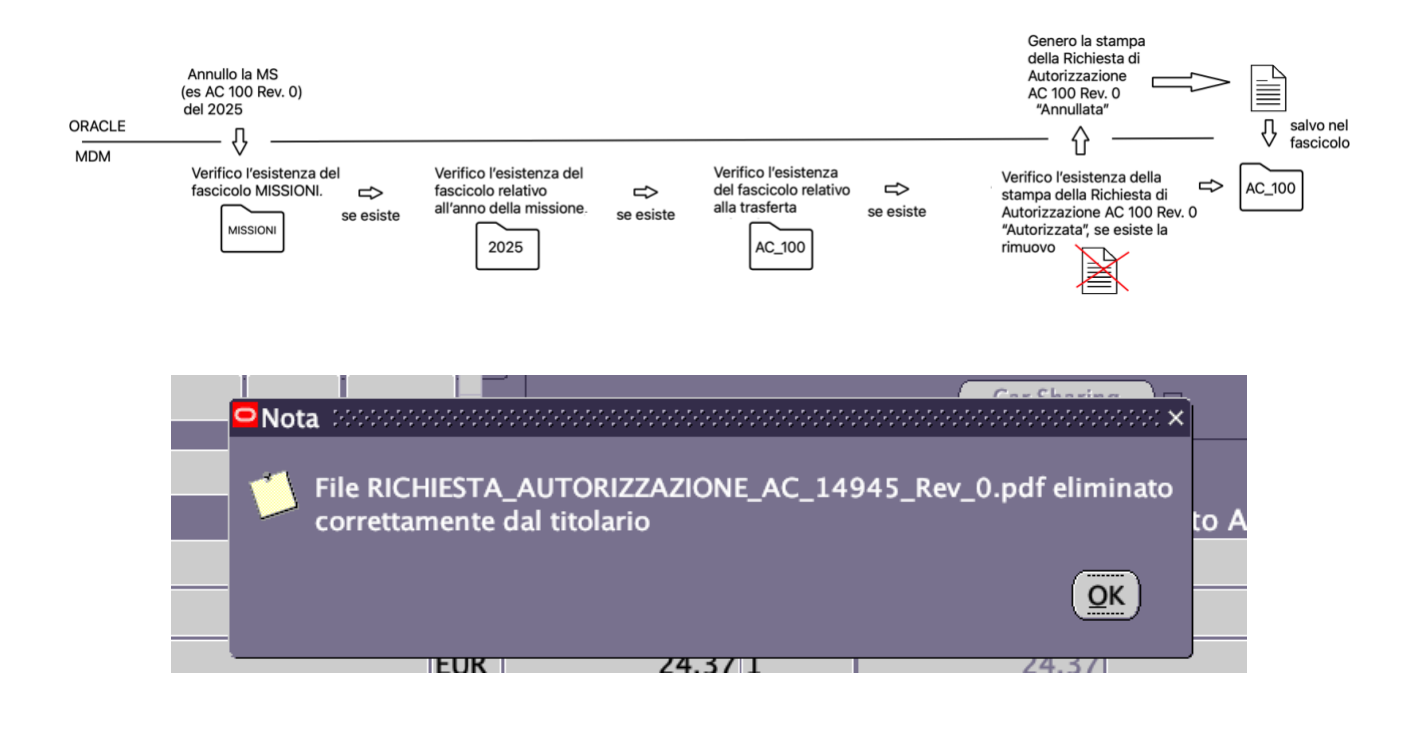

• Ripristinando una missione annullata, invece, il sistema rimuove dal fascicolo della trasferta la stampa *annullata* generata con l'annullamento di cui al punto precedente

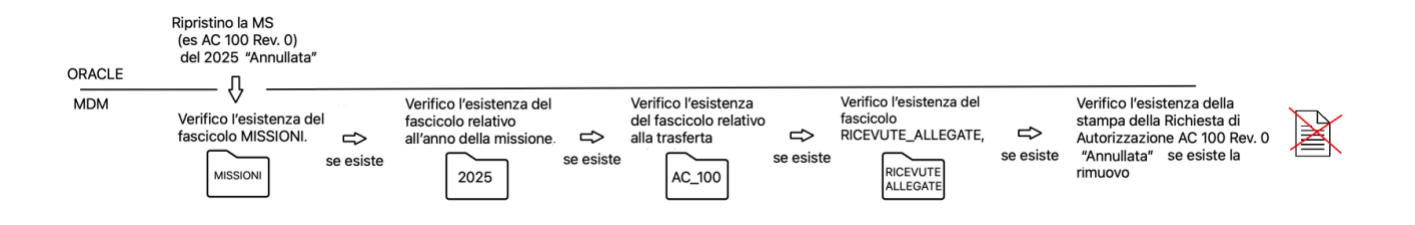

Questi automatismi sul documento di autorizzazione di missione funzionano solo se la Richiesta di Autorizzazione è stata inserita da portale missioni. Eventuali trasferte create o revisionate dall'Ufficio Missioni direttamente su maschera Oracle non avranno questi automatismi. In tali casi, la stampa potrà essere caricata manualmente nel fascicolo.

## Automatismi in fase di RIMBORSO

## Prima della liquidazione della Richiesta di Rimborso

 se la Richiesta di Rimborso è stata inserita da portale missioni, il sistema verifica che la "Stampa Richiesta di Rimborso" sottomesso dall'utente sia stata inserita tra gli allegati; se questo file non è presente, non sarà possibile procedere alla

## liquidazione della Richiesta di Rimborso da Oracle EBS

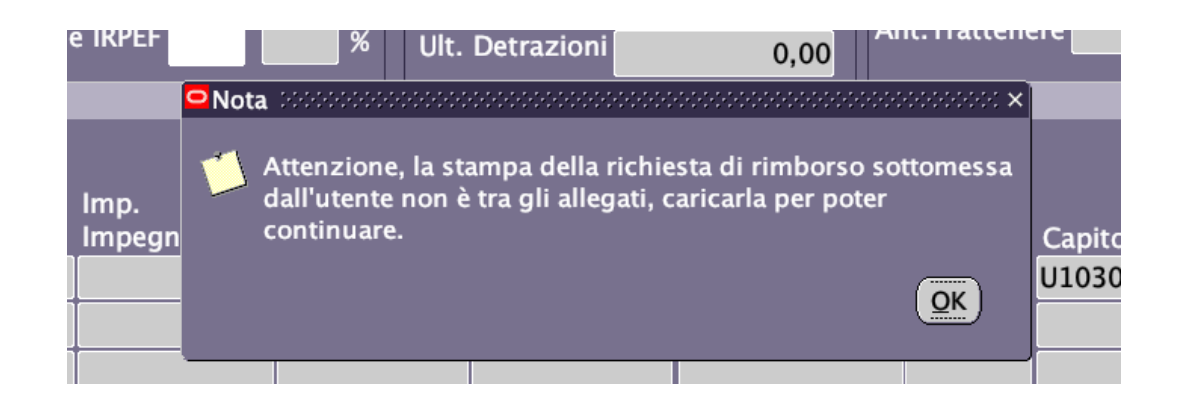

## Dopo la liquidazione della Richiesta di Rimborso

Il sistema provvede alla:

- creazione dei fascicoli MISSIONI / ANNO / TRASFERTA nelle Aree Operative (AOO) del titolario 5.VI.1 (se inesistenti)
- creazione del fascicolo RICEVUTE\_ALLEGATE (in sola lettura) nelle Aree Operative (AOO) del titolario 5.VI.1/ MISSIONI / ANNO / TRASFERTA e al trasferimento di tutte le ricevute digitalizzate allegate alla Richiesta di Rimborso nel fascicolo

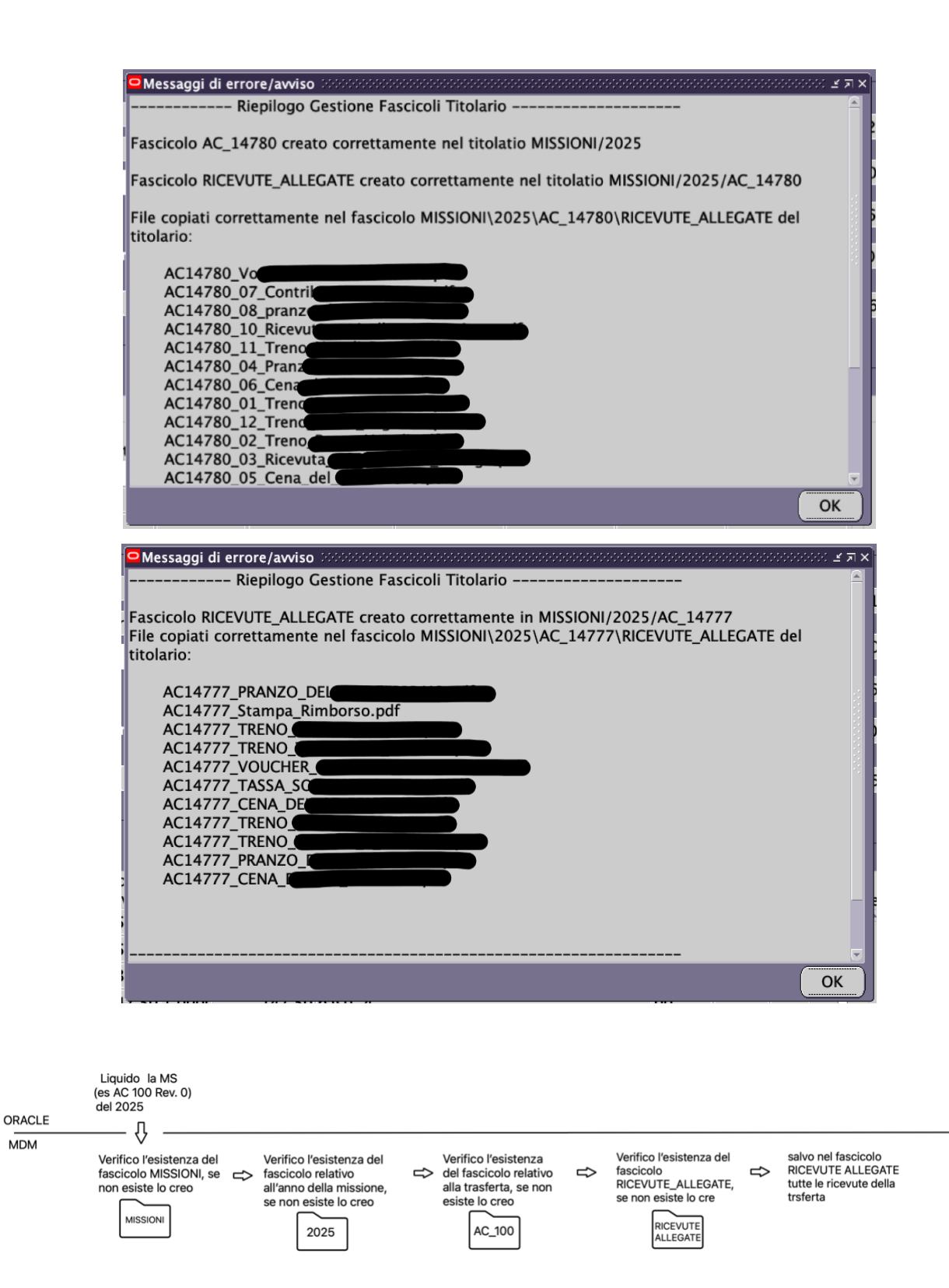

• se la liquidazione viene annullata, il sistema rimuove (se esiste) il fascicolo RICEVUTE\_ALLEGATE dal fascicolo della trasferta.

|     | Annullo la<br>liquidazione della MS<br>(es AC 100 Rev. 0)<br>del 2025 |                                                                            |                 |                                                                            |                         |                                                                                     |                 |          |
|-----|-----------------------------------------------------------------------|----------------------------------------------------------------------------|-----------------|----------------------------------------------------------------------------|-------------------------|-------------------------------------------------------------------------------------|-----------------|----------|
| MDM | Verifico l'esistenza del<br>fascicolo MISSIONI.                       | Verifico l'esistenza del<br>fascicolo relativo<br>all'anno della missione. | r⇒<br>se esiste | Verifico l'esistenza<br>del fascicolo relativo<br>alla trasferta<br>AC_100 | <b>□</b> ⇒<br>se esiste | Verifico l'esistenza del<br>fascicolo<br>RICEVUTE_ALLEGATE,<br>RICEVUTE<br>ALLEGATE | r⇒<br>se esiste | RICEVOTE |

#### Dopo il pagamento della Richiesta di Rimborso

Una volta emesso il mandato di pagamento di una trasferta, il sistema procede automaticamente alla chiusura del fascicolo nel titolario

| ⊖Messaggi di errore/avviso                                  | $\sim$ |
|-------------------------------------------------------------|--------|
| Riepilogo mandati e reversali Riepilogo mandati e reversali | Ê      |
|                                                             |        |
| BENEFICIARIO:                                               | I      |
| GENERATI I SEGUENTI MANDATI:                                |        |
| NUMERO: 12150 IMPORTO:13,00                                 |        |
|                                                             |        |
|                                                             |        |
| Riepilogo Gestione Fascicoli Titolario                      |        |
| Fascicoli chiusi correttamente nel titolario MISSIONI:      |        |
| 2023 (AC_14944                                              |        |
|                                                             |        |
|                                                             |        |
|                                                             | J      |

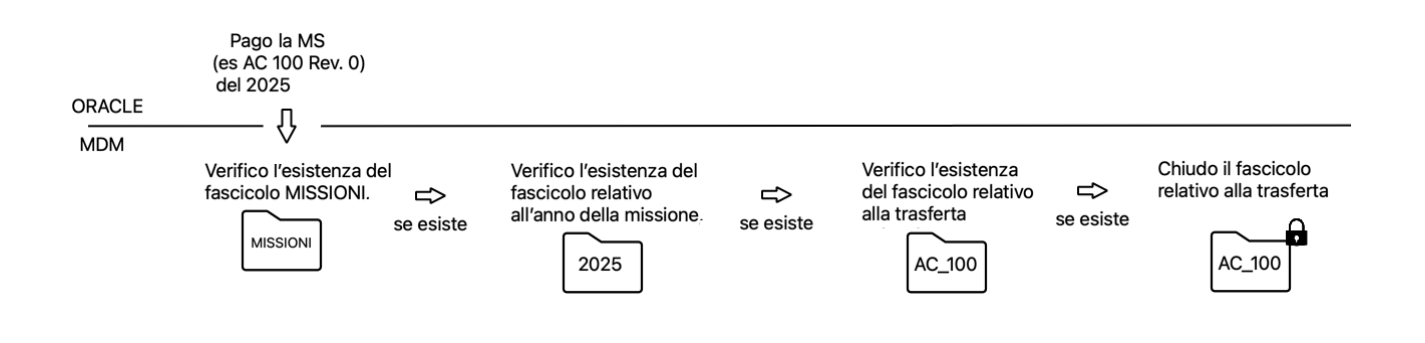

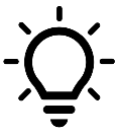

La chiusura automatica del fascicolo potrebbe essere utile (ad es.) filtrare le trasferte liquidate e pagate rispetto a quelle ancora da pagare

| Q Cerca in 2025                                                                            |          |                                  | Fascicolo - Reset |
|--------------------------------------------------------------------------------------------|----------|----------------------------------|-------------------|
| Oggetto                                                                                    |          |                                  |                   |
| Oggetto                                                                                    |          |                                  |                   |
| Numero                                                                                     |          |                                  |                   |
| Numero                                                                                     |          |                                  | 7                 |
| Responsabile del fascicolo                                                                 |          |                                  |                   |
| Ufficio o persona responsabile                                                             |          |                                  | 4                 |
| Tipologia                                                                                  |          |                                  |                   |
| Seleziona "Tipologia"                                                                      |          |                                  |                   |
| Stato                                                                                      |          |                                  |                   |
| Aperto                                                                                     |          |                                  |                   |
| Aperto<br>Data chiusura da                                                                 |          | Data chiusura a                  |                   |
| Aperto<br>Data chiusura da<br>Data chiusura                                                |          | Data chiusura a<br>Data chiusura |                   |
| Aperto<br>Data chiusura da<br>Data chiusura<br>INFN UUID                                   |          | Data chiusura a<br>Data chiusura |                   |
| Aperto<br>Data chiusura da<br>Data chiusura<br>INFN UUID<br>INFN UUID                      |          | Data chlusura a<br>Data chlusura |                   |
| Aperto<br>Data chiusura da<br>Data chiusura<br>INFN UUID<br>INFN UUID<br>Q. Cerca          |          | Data chlusura a<br>Data chlusura |                   |
| Aperto<br>Data chiusura da<br>Data chiusura<br>INFN UUID<br>INFN UUID<br>Q. Cerca<br>Zioni | Dettarli | Data chlusura a<br>Data chlusura |                   |

## Dopo l'annullamento del pagamento della Richiesta di Rimborso

Annullando un mandato, il sistema riapre i fascicoli (se esistono) delle missioni relative al mandato

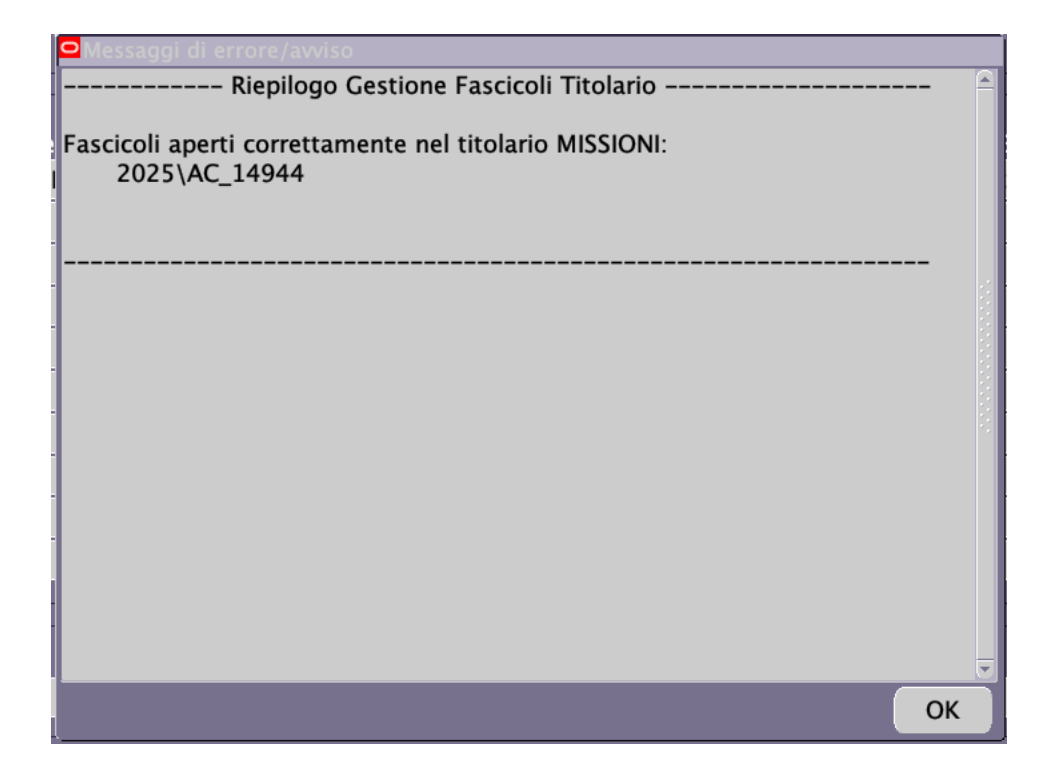

| Annullo il | mandato della MS<br>(es AC 100 Rev. 0)<br>del 2025           |                                                                                    |                  |                                                                            |                         |                                                          |
|------------|--------------------------------------------------------------|------------------------------------------------------------------------------------|------------------|----------------------------------------------------------------------------|-------------------------|----------------------------------------------------------|
| ORACLE     |                                                              |                                                                                    |                  |                                                                            |                         |                                                          |
| MDM        | Verifico l'esistenza del<br>fascicolo MISSIONI.<br>Se esiste | Verifico l'esistenza del<br>fascicolo relativo<br>all'anno della missione.<br>2025 | r<br>c>se esiste | Verifico l'esistenza<br>del fascicolo relativo<br>alla trasferta<br>AC_100 | <b>□</b> ><br>se esiste | Riapro il fascicolo<br>relativo alla trasferta<br>AC_100 |

## Errori o avvisi per missioni create in itinere

Fino a esaurimento delle pratiche di missione create a cavallo della messa in produzione della digitalizzazione delle spese di missione, potrebbero verificarsi le seguenti casistiche:

#### Rimborso creato dopo la digitalizzazione

Nel caso di autorizzazioni di missione avvenute prima del rilascio in produzione, il fascicolo di trasferta verrà creato in fase di rimborso, ma mancherà la stampa dell'autorizzazione (o le stampe delle varie revisioni), che potranno essere caricate manualmente dall'Ufficio Missioni.

## Pagamento di missioni che non hanno fascicolo sul titolario

Nel caso di mandati di pagamento, ove non esista il fascicolo digitale della trasferta, cioè per missioni autorizzate e liquidate prima della messa in produzione, si otterrà un messaggio simile a questo.

| OMessaggi di errore/avviso accessos accessos acc |          |
|----------------------------------------------------------------------------------------------------|----------|
| Riepilogo mandati e reversali Riepilogo mandati e                                                                                                    | <u> </u> |
|                                                                                                    |          |
|                                                                                                    |          |
|                                                                                                    |          |
|                                                                                                    |          |
| GENERATI I SEGUENTI MANDATI:                                                                                                    |          |
| NUMERO: 12151 IMPORTO:754,66                                                                                                    |          |
|                                                                                                    |          |
| GENERATE LE SEGUENTI REVERSALI:                                                                                                    | 8        |
| NUMERO. 4724 IMPORTO. 093,40                                                                                                    |          |
|                                                                                                    |          |
|                                                                                                    |          |
|                                                                                                    |          |
| Rienilogo Cestione Fascicoli Titolario                                                                                                    | _        |
|                                                                                                    |          |
| I seguenti fascicoli non esistono nel titolario MISSIONI:                                                                                                    |          |
| 2024\AC_14571                                                                                                    |          |
|                                                                                                    |          |
|                                                                                                    | ОК       |

Ovviamente in questo caso non serve fare nulla: è solo un messaggio di avviso.

#### Annullamento mandato di missioni che non avevano fascicolo sul titolario

Nel caso di annullamento di un mandato di pagamento, ove non esista il fascicolo digitale della trasferta, cioè per missioni autorizzate e liquidate prima della messa in produzione, si otterrà un messaggio simile a questo.

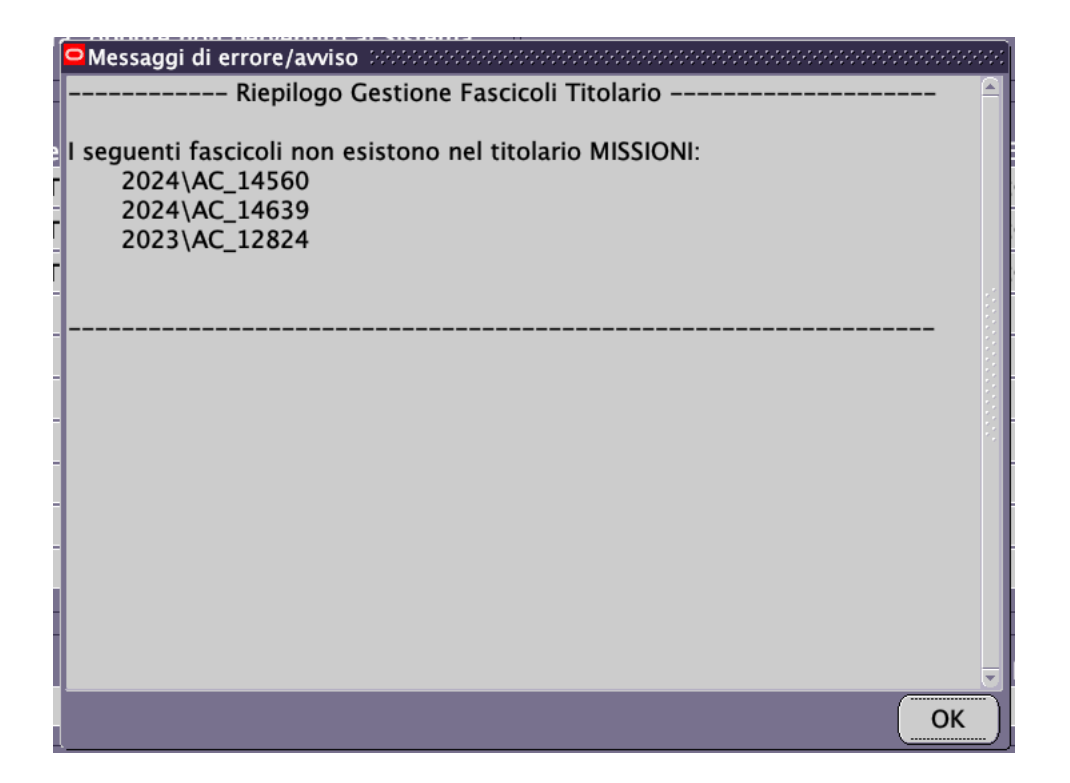